**Introduction** With the implementation of QRyde, the system provides users with many time saving enhancements when requesting or scheduling transportation.

One time saving enhancement for Care Coordinators is no longer needing to send EW transportation authorization information to Provider Oversight, to be added into ISET. You now have the ability to enter in the EW authorization directly into QRyde.

Note: A separate authorization must be entered for each EW location.

**Process** Follow the steps below for adding an EW authorization in QRyde.

| Step | Action                                                                                                    |  |  |
|------|----------------------------------------------------------------------------------------------------|--|--|
| 1    | Locate the member in QRyde.                                                                                                    |  |  |
| 2    | Look in Authorizations Management to see if there is an EW<br>authorization already set up.<br>If there is already an authorization in QRyde, double check the<br>authorization date to make sure it is active.               |  |  |
| 3    | Click <b>New</b> to create a new authorization in the Authorizations<br>Management pad.                                                                                                    |  |  |
| 4    | Under Agency (Plan and Benefit), select the EW benefit.  Agency (Plan and Benefit) Auth Date S38 - Medica Dual Solution MSHO (EW) S38 - Medica Dual Solution MSHO (PAR) S38 - Medica Dual Solution MSHO (SS) Name Destar Name |  |  |
| 5    | The <b>Auth Date</b> is the date that authorization is entered into QRyde. You do not need to change this date.                                                                                                    |  |  |

Continued on next page

Process,

continued

| Step | Action                                                                                                    |
|------|----------------------------------------------------------------------------------------------------|
| 6    | Under the Name/Doctor Name field, you can leave this blank.                                                                                                    |
| 7    | In the Facility Name field, type in the name of the Elderly Waiver location.           Facility Name         Cub Foods           Cub Foods         Cub Foods                                                                                                    |
| 8    | When adding in an EW authorization, type in the EW location address in the Facility Address field. The address will most likely not be found in QRyde.         If this is a new address for QRyde (not found in system), it will ask you if this is a new address, click Create New.         If this is a new address for QRyde (not found in system), it will ask you if this is a new address, click Create New. |
| 9    | The Call Center Address Manager will display. Click <b>New</b> to add in a new address.                                                                                                    |
| 10   | <ul> <li>Type in the following information, including:</li> <li>Address Location (Location Name)</li> <li>City</li> <li>County</li> <li>State</li> <li>Zip</li> </ul>                                                                                                    |

Continued on next page

Process, continued Action Step 11 Click **GeoCode** to confirm the address against Google Maps. GeoCode 12 If there are any issues with the address, make any changes necessary. Then, click Add This to Address Book radio button to add the address to the QRyde address book. Mode Type: O Correct ALL Instances of This Address Add This to Address Book 13 Click Save. You will see a confirmation of the address. 2 Chi Changed By Close out of this box and the address will be loaded into the Facility Address field. 14 The member's home address is listed in the Home Address field. You can leave this field as is. 15 You can leave the following fields blank: Alt Address Distance **Travel Time** Phone

1/21

| Process,  |      |                                                                                                    |
|-----------|------|----------------------------------------------------------------------------------------------------|
| continued | Step | Action                                                                                                    |
|           | 16   | Select Elderly Waiver under the Category drop down.                                                                                                    |
|           |      |                                                                                                    |
|           |      | Category  Auth ID CERTIFICATE OF NEED (CON)                                                                                                    |
|           |      | ELDERLY WAIVER<br>HOUSING STABILIZATION                                                                                                    |
|           |      | MEDICARE ADVANTAGE SSBCI (MN)<br>METHADONE TAXI                                                                                                    |
|           |      | NOT KNOWN Y                                                                                                    |
|           | 17   | In the <b>Auth ID</b> field, enter in member's Medica ID number.                                                                                                    |
|           | 18   | Select the member's mode of transportation in the                                                                                                    |
|           |      | Transportation Mode drop down.                                                                                                    |
|           |      |                                                                                                    |
|           |      | Transportation Mode                                                                                                    |
|           |      | ASSISTED<br>BUS<br>PROTECTED                                                                                                    |
|           |      | STRETCHER<br>UNASSISTED(TAXI/VOL DRV)                                                                                                    |
|           |      | VEHICLE NOT ASSIGNED<br>WHEELCHAIR LIFT/RAMP                                                                                                    |
|           |      |                                                                                                    |
|           | 19   | In the <b>Start Date</b> field, enter in the start date of the                                                                                                    |
|           |      | authorization.                                                                                                    |
|           |      | <b>Note</b> : You will not be able to add in a start date that is earlier                                                                                                    |
|           |      | than the member's effective date.                                                                                                    |
|           |      |                                                                                                    |
|           | 20   | In the <b>End Date</b> field, enter in end date of the authorization.                                                                                                    |
|           |      | When you click on the End Date drop down, QRyde will provide                                                                                                    |
|           |      | you with the allowable date range.                                                                                                    |
|           |      | End Data                                                                                                    |
|           |      | in a statute of the first final of the first first of the first of the statute of the first of the statute of the first of the statute of the first of the statute of the first of the statute of the first of the statute of the first of the statute of the first of the statute of the statute of the sta |
|           |      | $\begin{array}{cccccccccccccccccccccccccccccccccccc$                                                                                                    |
|           |      | 0       24       45       26       21       28       39       30         0       24       25       27       28       39       30         0       31       1       2       3       4       5       6                                                                                                    |
|           |      | Today Clear                                                                                                    |
|           |      | Nete: You will not be able to add in an and date that is later than                                                                                                    |
|           |      | the member's termination date                                                                                                    |
|           |      |                                                                                                    |

Continued on next page

| continued | Step | Action                                                                                                    |
|-----------|------|----------------------------------------------------------------------------------------------------|
|           | 21   | In the Allow Round Trip fields, this is where you can enter in the allowed amount of round trip rides, per day, week, month, or year.                                                                                     |
|           |      | For example: if the member is allowed two rides per week to this location, you can enter in 2 <i>Allow Round Trip, Every</i> 1, <i>Week</i> .                                                                             |
|           | 22   | You can leave the <b>Total Single-Leg Trips</b> and <b>Single-Leg Trips</b><br><b>Taken</b> fields blank.<br><b>Note</b> : This is where QRyde will accumulate the amount of rides<br>taken under this authorization.     |
|           | 23   | In the <b>Comments</b> field, document an additional information relevant to the authorization.                                                                                                    |
|           | 24   | Click <b>Save</b> , then <b>Close</b> .                                                                                                    |
|           | 25   | Your authorization is now viewable in the Authorizations<br>Management pad.<br><b>Note</b> : If the Care Coordinator or call center is scheduling EW<br>transportation, they will attach the authorization into the ride. |